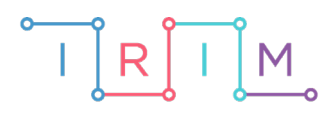

IRIM - Institut za razvoj i inovativnost mladih

# micro:bit u nastavi

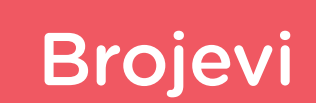

# RAZREDNA NASTAVA

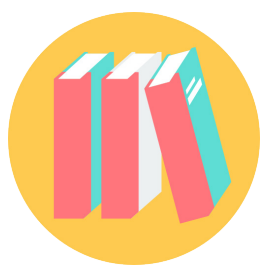

# NJEMAČKI JEZIK

## O Brojevi

Izradite program za vježbanje brojeva do 10 na njemačkom pomoću micro:bita. Na micro:bitu se riječima prikaže neki broj, a učenik mora pritisnuti tipku A onoliko puta koliki se broj prikazao i tipkom B potvrditi unos. Na ekranu se zatim prikaže broj koji označava koliko puta je pritisnuo tipku A te potom znak kvačice ili iksa, što označava je li ispravno odredio o kojem broju se radi. Ako je premalo ili previše puta pritisnuo tipku, prikazat će se i strelica prema gore, odnosno dolje te ponovno isti broj kako bi učenik mogao probati ponovno.

Ovu lekciju možete pronaći na edukacijskom portalu Izradi! na poveznici: <u>https://bit.ly/brojevi-njem.</u>

### -O Korištenje s učenicima

| Predmet                     | Njemački jezik                                                 |  |
|-----------------------------|----------------------------------------------------------------|--|
| Razred                      | 1., osnovna škola                                              |  |
| Odgojno-obrazovni<br>ishodi | <b>A.1.4.</b> Prepisuje jednostavne i poznate riječi ili fraze |  |

#### O Opis programa

Pritiskom na tipku A onoliko puta koliko označava prikazani broj, učenik određuje o kojem se broju radi.

Pritiskom na tipku B učenik potvrđuje broj pritisaka na tipku A.

Program se izrađuje u MakeCode editoru kojem možete pristupiti preko poveznice: <u>https://makecode.microbit.org/</u>.

#### O Izrada programa

#### 1. korak

U kategoriji **Arrays** uzmite naredbu **set text list to** i stavite je u **on start** blok. Pritisnite na naziv **text list** u toj naredbi kako bi se otvorio padajući izbornik. U njemu odaberite opciju **Rename variable** te promijenite naziv varijable **text list** u **ListaBrojeva**. Sada ste kreirali listu **ListaBrojeva** koja trenutno sadrži 3 elementa – slova a, b i c. Pritiskom na znak plus koji se nalazi nakon zadnjeg elementa liste, dodajte još polja za preostalih 7 brojeva. Sada imate 10 polja, a u svako, redom, upišite riječima brojeve od 1 – 10 na njemačkom. Prvi element liste nalazi se na poziciji 0, a zadnji na poziciji 9. Kako biste lakše pristupali svakom elementu, kreirajte varijablu **IndexBroj** (opcijom **Make a Variable** u kategoriji **Variables**) i postavite je na nasumičan broj između 0 i 9 naredbom **set IndexBroj to pick radnom 0 to 9**. Kreirajte i varijablu **Broj** u koju spremite riječ iz **ListaBrojeva** koja se nalazi na poziciji **IndexBroj** (**ListaBrojeva get value at IndexBroj**).

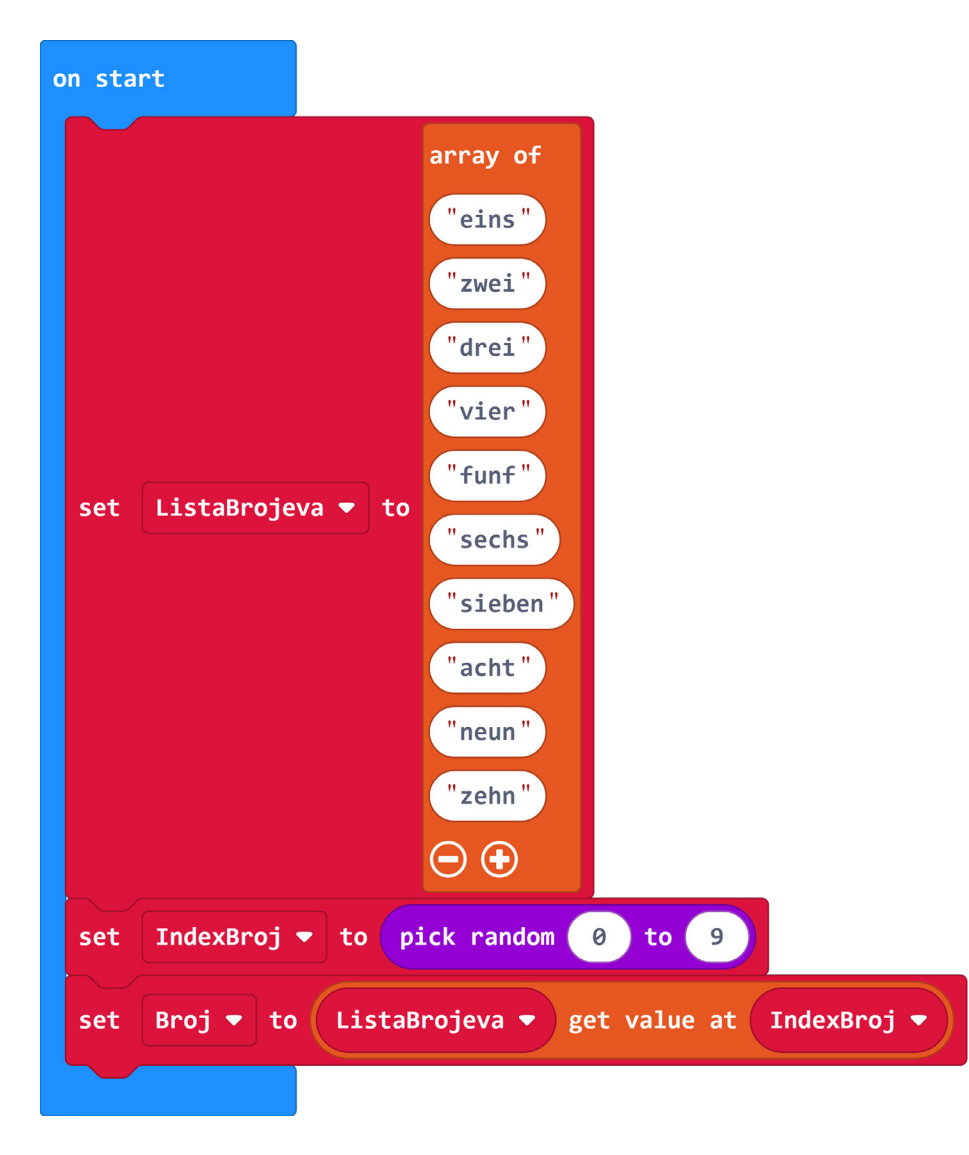

#### 2. korak

Za izradu programa potrebne su još dvije pomoćne varijable – **TipkaloA** koje prati koliko je puta pritisnuta tipka A i varijabla **status** koja prati je li pritisnuta tipka B kako bi se odradila provjera rješenja. Kako bi program bio pregledniji, izradite funkciju **reset** opcijom **Make a Function** u kategoriji **Functions** u **Advanced** dijelu u koju ćete staviti naredbe za vraćanje vrijednosti varijabli u početno stanje kako bi bile spremne za novi broj. U funkciji **reset** varijablu **TipkaloA** postavite na 0, a varijablu **status** na vrijednost **true** iz kategorije **Logic**. Nakon toga neka se na ekranu prikaže nova nasumično odabrana riječ iz liste **ListaBrojeva** pohranjena u varijabli **Broj**. Naredbe unutar funkcije **reset** odradit će se pozivom te funkcije pomoću naredbe **call reset** iz kategorije **Functions** koju stavite u blok **on start**.

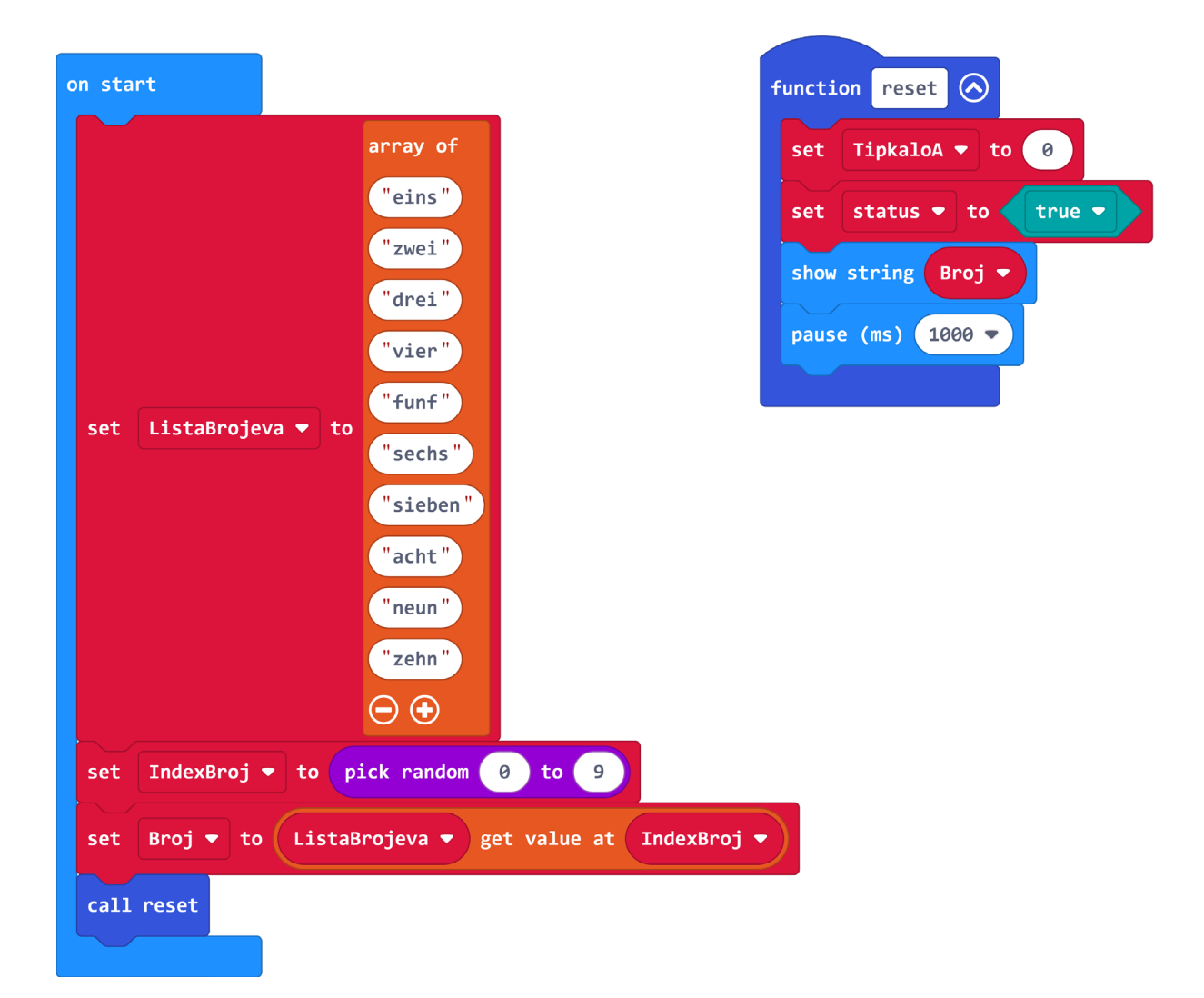

#### 3. korak

Pritiskom na tipku A neka se poveća vrijednost varijable **TipkaloA** za 1, a pritiskom tipke B neka se kratko prikaže koliko puta je pritisnuta tipka A te neka se onda postavi vrijednost varijable **status** na **false** kako bi se odradila provjera ispravnosti rješenja (5. korak).

| on button 🗛 🔻 pressed  | on button 🛛 💌 pressed   |
|------------------------|-------------------------|
| change TipkaloA 🔻 by 1 | show number TipkaloA -  |
|                        | pause (ms) 200 🔻        |
|                        | clear screen            |
|                        | set status 🕶 to false 🗸 |
|                        |                         |

#### 4. korak

Za još jednostavniju izradu i preglednost programa, kreirajte još dvije funkcije koje ćete pozvati u situaciji kada je korisnik premalo ili previše puta pritisnuo tipku A kako bi se na ekranu prikazale strelice prema dolje, odnosno gore. One će uputiti korisnika da mora smanjiti, odnosno povećati broj pritisaka na tipku A. Funkcije imenujte **previše** i **premalo**.

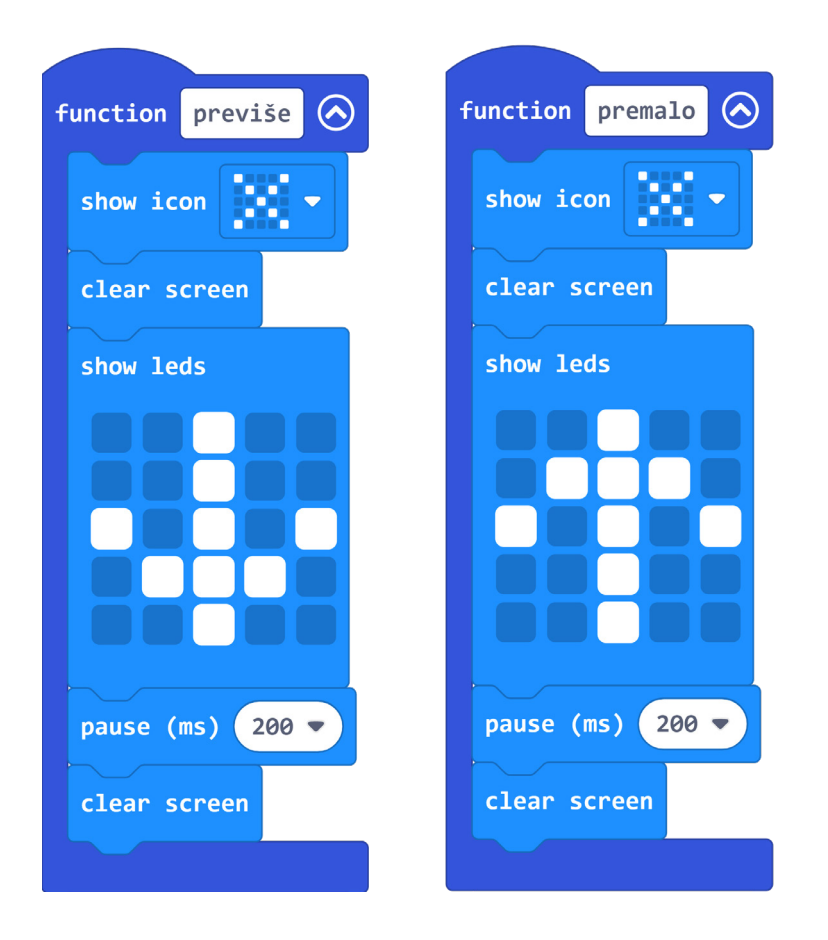

#### 5. korak

Sada slijedi zadnji dio programa u kojem se u **forever** petlji, kada je vrijednost varijable **status** jednaka **false** (korisnik je pritisnuo tipku B), odvija provjera ispravnosti rješenja. U blok **forever** prvo stavite petlju **while do** iz **Loops** kategorije koja će izvršavati naredbe kada je zadovoljen uvjet **status = false**. Unutar **while do** petlje stavite **if then else** naredbu iz kategorije **Logic** te ju pritiskom na znak plus/minus koji se nalazi na dnu same naredbe, namjestite da sadrži dva **else if then** dijela. Moguće su tri situacije – broj pritisaka na tipku A je jednak, prevelik

ili premalen u odnosu na prikazanu riječ iz liste koja predstavlja traženi broj. Sve tri situacije provjeravate naredbama usporedbe iz kategorije **Logic**, uspoređujući varijablu **TipkaloA** i varijablu **IndexBroj** uvećanu za 1 (jer su pozicije u listi od 0-9 a vama treba od 1-10). U prvoj situaciji, kada je vrijednost varijabli jednaka, neka se na ekranu kratko prikaže znak kvačice jer je rješenje ispravno te neka se generira nova nasumično odabrana riječ iz liste i naredbom **call reset** resetiraju sve potrebne vrijednosti i prikaže nova riječ. U drugoj i trećoj situaciji, kada je rješenje neispravno, pozovite funkcije **previše/premalo** i funkciju **reset** kako bi se korisnika uputilo da je krivo rješenje i da proba ponovno.

| forever                                               |     |
|-------------------------------------------------------|-----|
| while status V = V false V                            |     |
| do<br>if TipkaloA • = • IndexBroj • + • 1 then        |     |
| show icon                                             |     |
| pause (ms) 200 💌                                      |     |
| clear screen                                          |     |
| set IndexBroj ▼ to pick random 0 to 9                 |     |
| set Broj ▼ to ListaBrojeva ▼ get value at IndexBroj ▼ |     |
| call reset                                            |     |
| else if TipkaloA • > • IndexBroj • + • 1 the          | n 🗩 |
| call previše                                          |     |
| call reset                                            |     |
| else if TipkaloA 🔻 < 👻 IndexBroj 💌 + 💌 1 the          | n 🗩 |
| call premalo                                          |     |
| call reset                                            |     |
| $\odot$                                               |     |
|                                                       |     |

## Gotov program

| <pre>function previse of the function previse of the f</pre>                     | on start         |                                         | function reset                 | on button A 🔻 pressed     |
|----------------------------------------------------------------------------------------------------|------------------|-----------------------------------------|--------------------------------|---------------------------|
| <pre>set Listabrojeve * to function premise of to 0<br/>set Broj * to Listabrojeve * get value at IndexBroj *<br/>show ison function premise of to 0<br/>set Broj * to Listabrojeve * get value at IndexBroj *<br/>show ison function premise of to 0<br/>show ison function premise of the function premise of the function function of the function of the funct</pre> |                  | array of<br>"eins")                     | set TipkaloA V to 0            | change TipkaloA 🗸 by 1    |
| <pre>function previse of the stream of the previse of the stream of the stream of the</pre>                      |                  | "zwei"                                  | set status 🔻 to 🛛 true 👻       |                           |
| <pre>set ListaBrojeva + to "funf" setListaBrojeva + to "funf" setListaBrojeva + to "funf" setListaBrojeva + to "funf" set IndexBroj + to pick random @ to @ set IndexBroj + to pick random @ to @ set Broj + to ListaBrojeva + get value at IndexBroj + set IndexBroj + to pick random @ to @ set IndexBroj + to pick random @ to @ set IndexBroj + to pick random @ to @ set IndexBroj + to pick random @ to @ set IndexBroj + to pick random @ to @ set IndexBroj + to pick random @ to @ set IndexBroj + to pick random @ to @ set IndexBroj + to pick random @ to @ set IndexBroj + to pick random @ to @ set IndexBroj + to pick random @ to @ set IndexBroj + to pick random @ to @ set IndexBroj + to listaBrojeva + get value at IndexBroj + clear screen show lads show lads show lad</pre>                     |                  | "drei"                                  | show string Broj 🔻             | on button B 💌 pressed     |
| <pre>set ListaBrojeva * to function<br/>set IndexBroj * to pick random 0 to 9<br/>set IndexBroj * to pick random 0 to 9<br/>set Broj * to ListaBrojeva * get value at IndexBroj *<br/>coll reset<br/>function previse<br/>clear screen<br/>show icon *** i then<br/>show icon *** get value at IndexBroj * to istaBrojeva * get value at IndexBroj *<br/>clear screen<br/>show icon *** i then<br/>show icon *** i then<br/>celar screen<br/>show icon *** i then<br/>celar screen<br/>show icon *** i then<br/>celar screen<br/>show icon *** i then<br/>celar screen<br/>show icon *** i then *** i then ***<br/>celar screen<br/>show icon *** i then **** i then ***<br/>celar screen<br/>show icon **** i then **** i then ****<br/>celar screen<br/>show icon ***** i then *****<br/>celar screen<br/>show icon ************************************</pre>                                                                                                    |                  | "vier"                                  | pause (ms) 1000 🔻              | show number TipkaloA 🔻    |
| <pre>set IndexBroj * to pick random 0 to 0 set Broj * to istaBrojeva * get value at IndexBroj * to false * show icon ver show icon ver show ic</pre>                     | set ListaBroje   | ava ▼ to                                |                                | pause (ms) 200 🔻          |
| <pre>st status * to false * set status * to false * set status * to false * set status * to false * set IndexBroj * to pick random 0 to 0 set Broj * to ListaBrojeva * get value at IndexBroj * call reset function previse of show icon iso * show icon iso *</pre>                     |                  | "sechs"                                 |                                | clear screen              |
| <pre>function previse function premale for the last screen show last screen show last screen screen scr</pre>                     |                  | "sieben"                                |                                | set status 🔻 to 🛛 false 🔻 |
| <pre>truction previse findexBroj * to pick random 0 to 0 function previse findexBroj * to listaBrojeva * get value at IndexBroj * to user screen show icon if tipkaloA * = * false * to if tipkaloA * = * IndexBroj * + * 1 then to if tipkaloA * = * IndexBroj * + * 1 then to if tipkaloA * = * IndexBroj * + * 1 then to if tipkaloA * = * IndexBroj * + * 1 then to if tipkaloA * = * IndexBroj * + * 1 then to if tipkaloA * = * IndexBroj * + * 1 then to if tipkaloA * = * IndexBroj * + * 1 then to if tipkaloA * = * IndexBroj * + * 1 then to if tipkaloA * = * IndexBroj * + * 1 then to if tipkaloA * = * IndexBroj * + * 1 then to if tipkaloA * = * IndexBroj * + * 1 then to if tipkaloA * * * * false * to if tipkaloA * * * * * false * to if tipkaloA * * * * * false * to if tipkaloA * * * * * * * * * * * * * * * * * * *</pre>                                                                                                    |                  | "neun"                                  | forever                        |                           |
| b<br>set IndexBroj • to pick random 0 to 9<br>set Broj • to ListaBrojeva • get value at IndexBroj •<br>call reset<br>function previše of show icon of to 9<br>show icon of to pick random 0 to 9<br>show icon of to pick random 0 to 9<br>set Broj • to ListaBrojeva • get value at IndexBroj •<br>clear screen<br>show ieds<br>bow ieds<br>bow ieds<br>call reset<br>call reset                                                                                                    |                  | "zehn"                                  | while status V = V false V     |                           |
| <pre>set IndexBroj * to pick random 0 to 0 set Broj * to ListaBrojeva * get value at IndexBroj * call reset function previše</pre>                                                                                                    |                  |                                         | do                             | roj v + v 1 then          |
| <pre>set Broj * to ListaBrojeva * get value at IndexBroj * call reset function previše</pre>                                                                                                    | set IndexBroj    | - to pick random 0 to 9                 |                                |                           |
| <pre>call reset function previse function premalo function premalo function previse function premalo function premalo functio</pre>                     | set Broj 🔻 to    | ListaBrojeva ▼ get value at IndexBroj ▼ | show icon                      |                           |
| <pre>function previse function premalo function premalo f</pre>                     | call reset       |                                         | pause (ms) 200 🔻               |                           |
| function previše   function premalo   show icon   show icon </th <th></th> <th>1</th> <th>clear screen</th> <th></th>                                                                                                    |                  | 1                                       | clear screen                   |                           |
| function previse   function premalo   show icon   iclear screen   show leds      Show leds Show leds Show le                                                                                                    |                  |                                         | set IndexBroj ▼ to pick random | 1 0 to 9                  |
| show icon       x         clear screen       clear screen         show leds       show leds         call reset         call reset                                                                                                    | function previše | function premalo                        | set Broj ▼ to ListaBrojeva ▼   | get value at IndexBroj ▼  |
| show Icon show Icon clear screen<br>show leds show leds call previše<br>call reset<br>else if TipkaloA ▼ >▼ IndexBroj ▼ +▼ 1 then ⊖                                                                                                    |                  |                                         | call reset                     |                           |
| clear screen<br>show leds call previše call reset else if TipkaloA ▼ < ▼ IndexBroj ▼ + ▼ 1 then ⊖                                                                                                    | Show Icon        |                                         |                                |                           |
| show leds<br>call previše<br>call reset<br>else if TipkaloA • < • IndexBroj • + • 1 then $\bigcirc$                                                                                                    | clear screen     | clear screen                            |                                |                           |
| call reset<br>else if TipkaloA ▼ < ▼ IndexBroj ▼ + ▼ 1 then ⊖                                                                                                    | show leds        | show leds                               | call previše                   |                           |
| else if 🖉 TipkaloA 🔻 < 🖬 IndexBroj 💌 + 🗨 1 📄 then \ominus                                                                                                    |                  |                                         | call reset                     |                           |
|                                                                                                    |                  |                                         | else if TipkaloA 🔻 < 🔻 Inc     | lexBroj 🔻 + 💌 1 🕞 then 🕞  |
| call premalo                                                                                                    |                  |                                         | call premalo                   |                           |
| call reset                                                                                                    |                  |                                         | call reset                     |                           |
| pause (ms) 200 - pause (ms) 200 -                                                                                                    | pause (ms) 200   | pause (ms) 200 🔻                        |                                |                           |
| clear screen                                                                                                    | clear screen     | clear screen                            |                                |                           |

# Program za micro:bit v2

U slučaju da koristite novu verziju micro:bita koji sadrži ugrađeni zvučnik, izmijenite prethodni program tako da dodate zvuk koji označava točan i netočan odgovor.

Naredba **start melody ba ding repeating once** nalazi se u kategoriji **Music**. Nju stavite u **forever** blok iznad naredbe **show icon** s kvačicom.

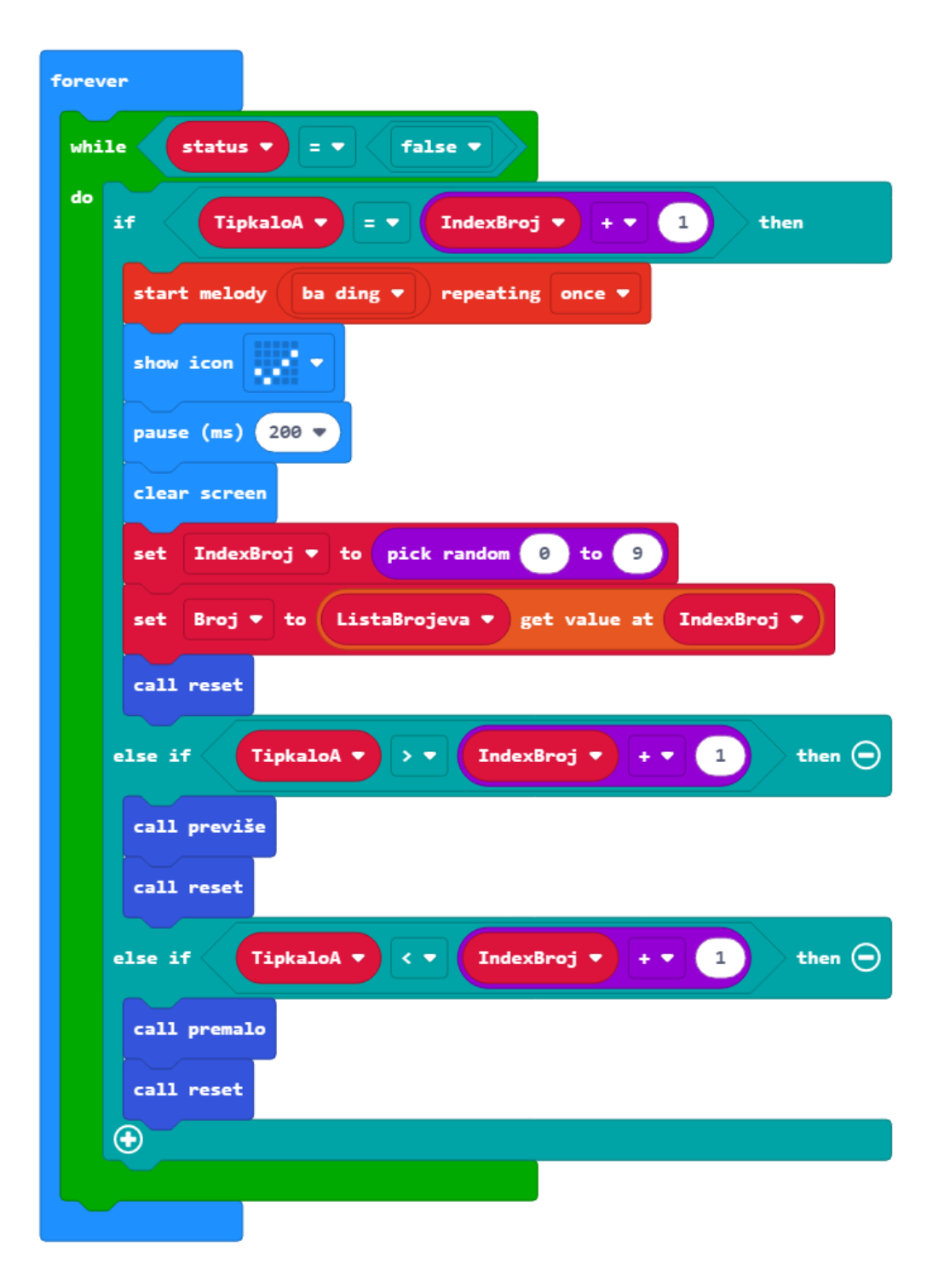

Naredba **start melody wawawawa repeating once** nalazi se u kategoriji **Music**. Nju stavite u blok **function** previse iznad naredbe **show icon** s križićem. Isto ponovite i za blok **function** premalo.

| function previše                          | function premalo                          |
|-------------------------------------------|-------------------------------------------|
| start melody wawawawaa ▼ repeating once ▼ | start melody wawawawaa ▼ repeating once ▼ |
| show icon                                 | show icon 🗾 🗸                             |
| clear screen                              | clear screen                              |
| show leds                                 | show leds                                 |
|                                           |                                           |
| pause (ms) 200 V<br>clear screen          | pause (ms) 200 -<br>clear screen          |